## Produktregistrierung

Achten Sie darauf, die korrekten Informationen über den Standort des Systems einzugeben. Die Zuverlässigkeit von Außentemperatur und Zeit-Informationen aus dem Internet hängen von Ihren Eingaben hier ab.

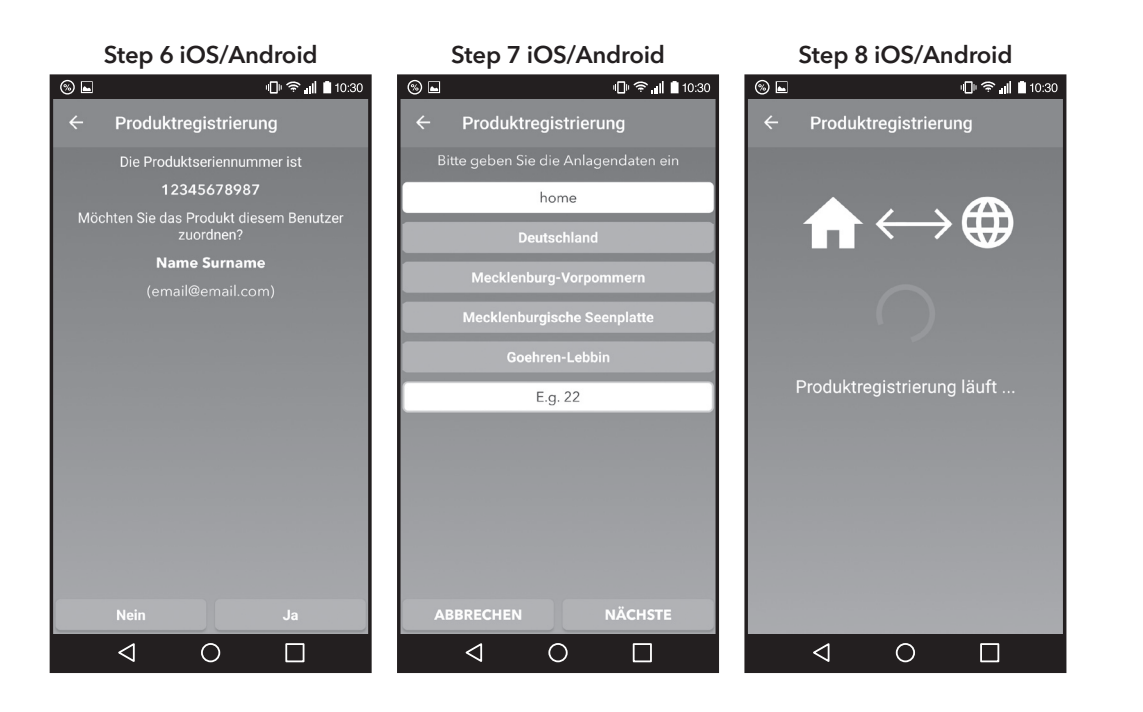

7. Wenn der Vorgang erfolgreich abgeschlossen ist, zeigt der Kessel "OK" an. "KO", wenn der Vorgang fehlschlägt. Im Falle eines Fehlers wiederholen Sie den Vorgang von Anfang an und vergewissern Sie sich, dass die Internetverbindung funktioniert und das eingegebene WLAN-Passwort korrekt ist.

8. Wenn der Vorgang erfolgreich abgeschlossen wurde, drücken Sie die OK-Taste, um zum Hauptbildschirm zurückzukehren.

# **Quick Start Guide THISION MINI**

Gasbrennwertkessel wandhängend

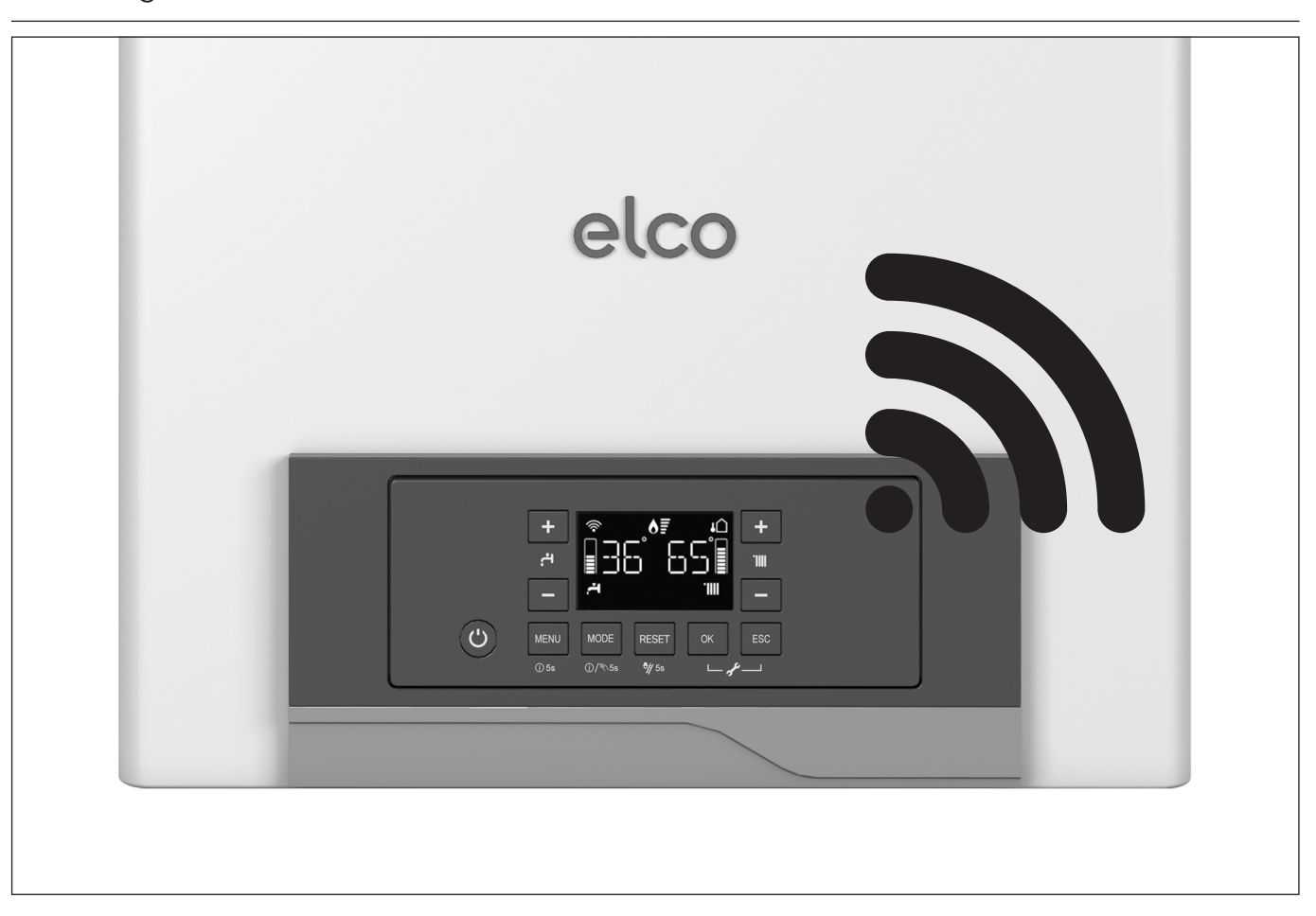

Vielen Dank, dass Sie sich für das REMOCON NET entschieden haben.

Ein System das entwickelt und gebaut wurde, um Ihnen eine neue Erfahrung in der Nutzung von Heiz- und Sanitärkomfort zu bieten. Mit REMOCON NET können Sie jederzeit und von überall die Temperatur von Trinkwarmwasser und Heizung von einem

Smartphone oder PC aus steuern. Sie können den Energieverbrauch ständig überwachen, um Einsparungen bei Ihrer Gasrechnung zu erreichen. Jeder Kesselausfall wird in Echtzeit aemeldet.

#### Wenn der Remote-Assistance-Service aktiviert ist, kann unser Service-Center darüber hinaus jedes Problem über Fernzugriff verwalten.

Das Aktivieren von REMOCON NET ist schnell und einfach: 2 Schritte sind genug!

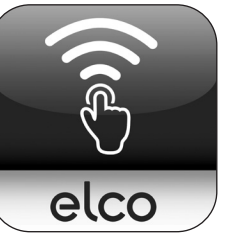

### **Benutzer Registrierung**

#### WARNUNG

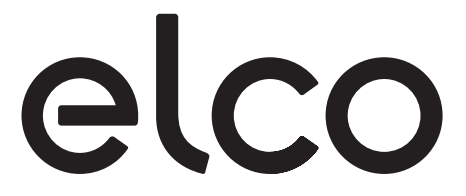

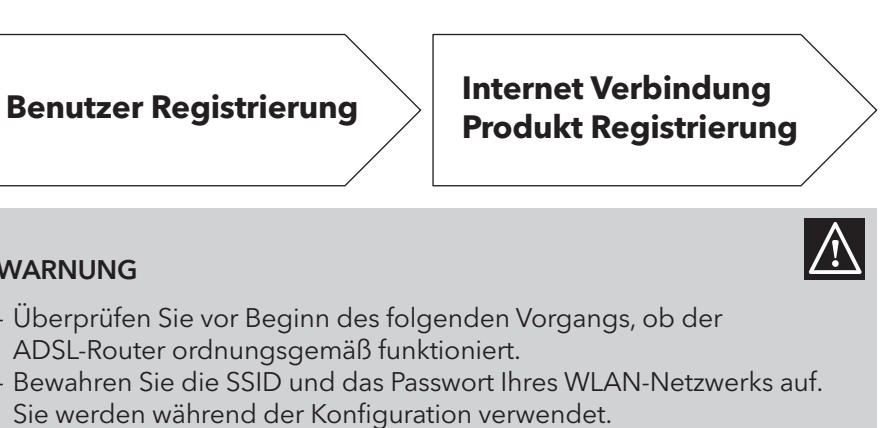

### **Benutzerkonto**

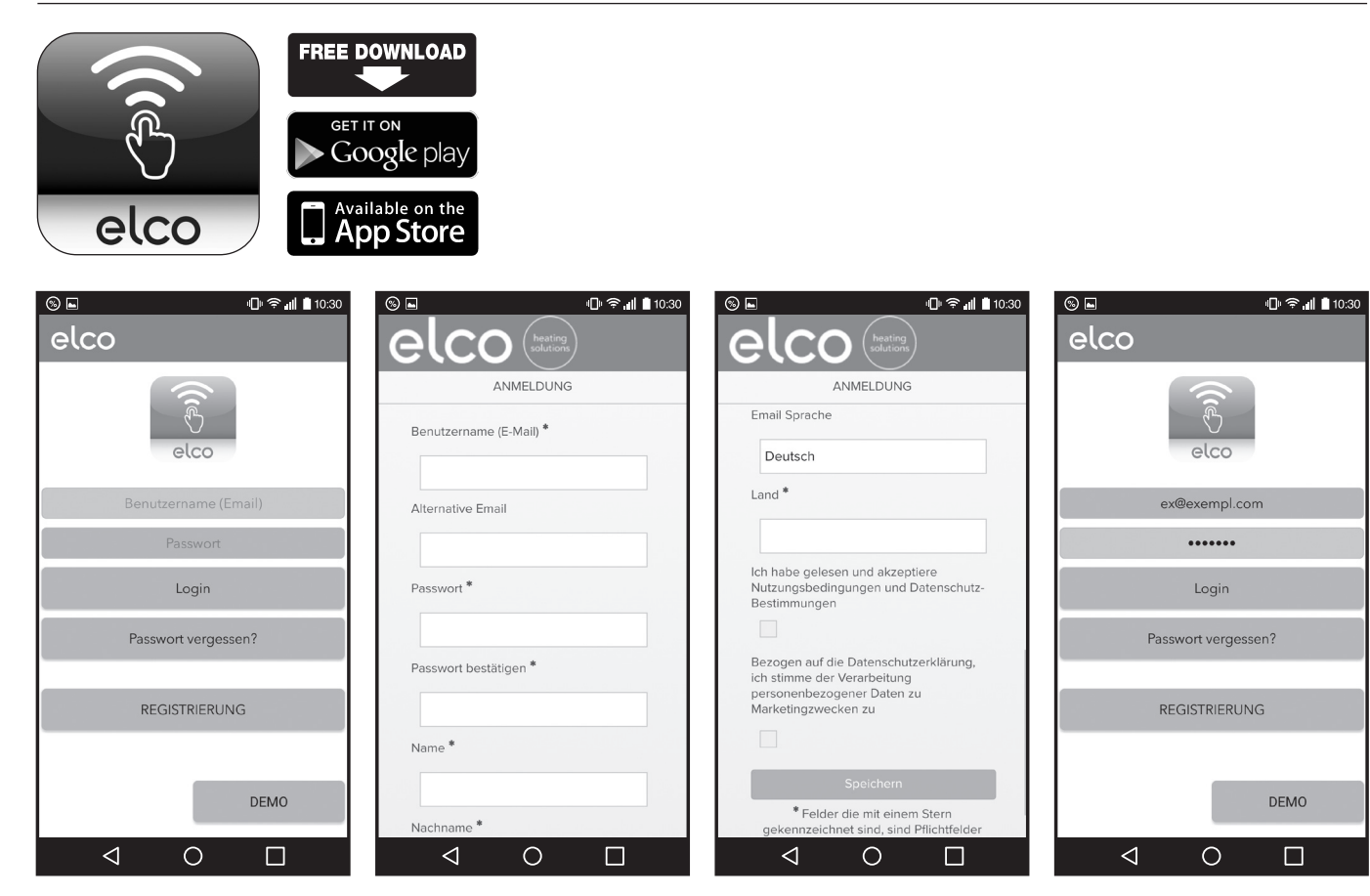

Laden Sie die App herunter, erstellen Sie Ihr Benutzerprofil und bestätigen Sie die Registrierungs-E-Mail.

### **Internet Verbindung**

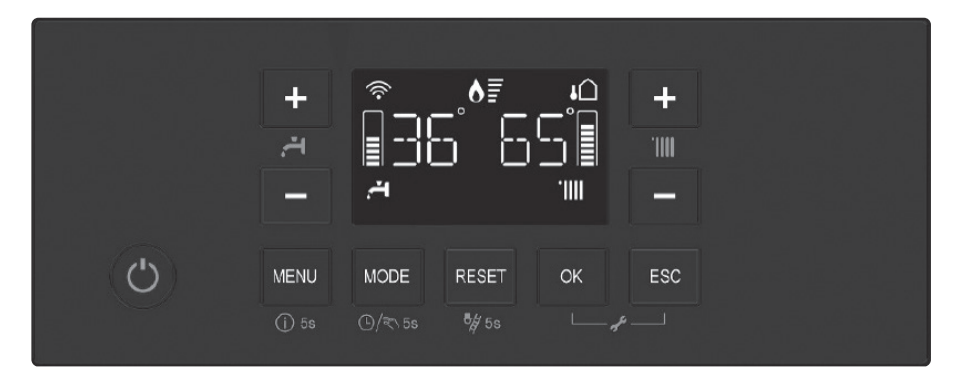

- 1. Schalten Sie den Kessel ein und warten Sie, bis der Initialisierungsvorgang abgeschlossen ist.
- 2. Drücken Sie MENU → R-NET wird angezeigt. Bestätigen Sie mit der OK-Taste, um das Verbindungsmenü aufzurufen.
- 3. Blättern Sie zu "AP" und drücken Sie OK.
- 4. AP beginnt langsam auf dem Display zu blinken.
- 5. Melden Sie sich mit dem zuvor erstellten Konto in der **REMOCON NET App** an und folgen Sie dem Assistenten.
- 6. Während der Konfiguration und Registrierung der App verschwindet das AP-Symbol vom Bildschirm. Sieben Segmente durchlaufen das Display des Kessels.

### Internet Verbindung

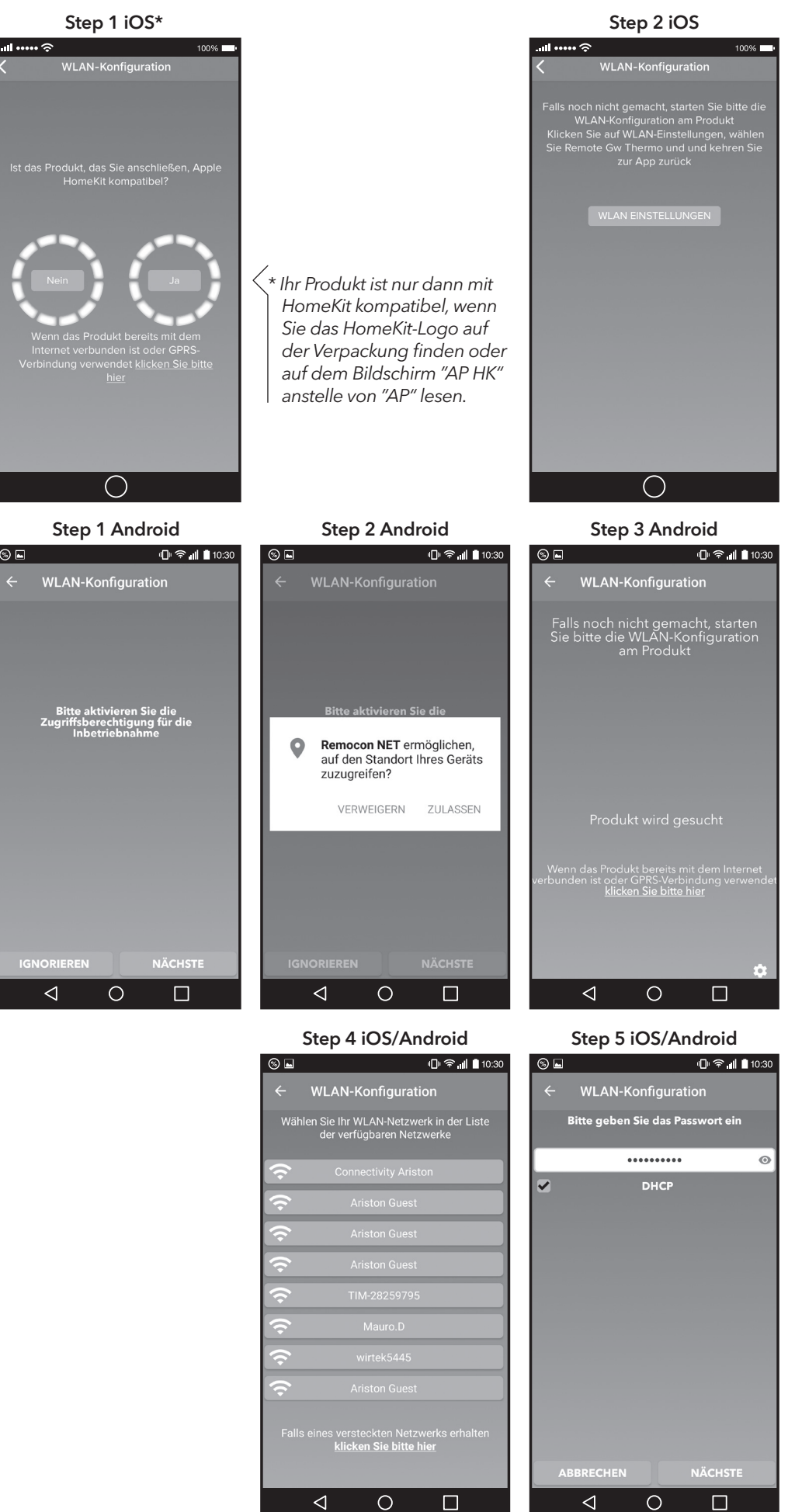

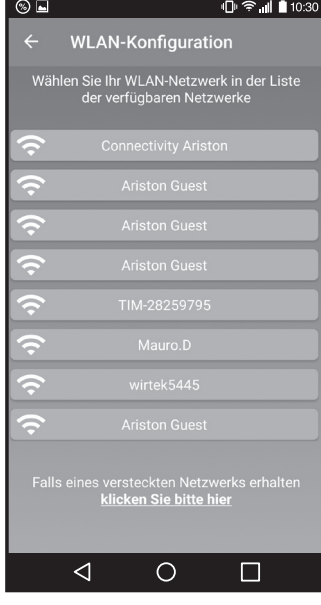

#### Step 3 iOS

| .all 🗢                                                                                                    | 100% 💻       |
|----------------------------------------------------------------------------------------------------|--------------|
| Keinstellungen WLAN                                                                                                    |              |
|                                                                                                    |              |
| WLAN                                                                                                    |              |
| <ul> <li>Remote Gw Thermo<br/>Ungesichertes Netzwerk</li> </ul>                                                                                                  | <b>?</b> (j) |
| NETZWERK WÄHLEN $s_{i_1s_1}^{s_{i_2s_2}}$                                                                                                    |              |
| Ariston Guest                                                                                                    | <b>?</b> (i) |
| Connectivity Ariston                                                                                                    | • ? (i)      |
| Anderes                                                                                                    |              |
|                                                                                                    |              |
| Auf Netze hinweisen                                                                                                    |              |
| Bekannte Netzwerke werden automatisch verbunden. Falls<br>kein bekanntes Netzwerk vorhanden ist, wirst du vor dem<br>Verbinden mit einem neuen Netzwerk gefragt. |              |
|                                                                                                    |              |
|                                                                                                    |              |
|                                                                                                    |              |
|                                                                                                    |              |
|                                                                                                    |              |
| $\frown$                                                                                                    |              |